## **APPENDICES**

## Appendix 1

. Surat Izin Penelitian

| <ul> <li>Nomor : 570/PU/LPPM.061042/XJ/2021</li> <li>Hal : Permohonan pelaksanaan penelitian</li> <li>Yth. Kepala SMA Islam Ta'allamul Huda Bumiayu di<br/>Tempat</li> <li>Assalamu'alaikum Wr. Wb.</li> <li>Dengan Hormat,<br/>Schubungan dengan rencana penelitian untuk Tugas Akhir (Skripsi) mahasiswa Universitas Peradaban tersebut di bawah ini:<br/>Nama : Rahayuningtias Oktaviani</li> <li>NIM : 40117001</li> <li>Program Studi : Pendidikan Bahasa Inggris</li> <li>Judul Skripsi : Pendidikan Bahasa Inggris</li> <li>Judul Skripsi : SMA Islam Ta'allamul Huda Bumiayu in the Accademic Year on<br/>Online Learning at Eleventh Grade of SMA Islam<br/>Ta'allamul Huda Bumiayu in the Accademic Year of<br/>2020/2021</li> <li>Matu : November 2021</li> <li>Untuk keperluan tersebut di atas, mohon izin mengadakan penelitian di sekolah<br/>yang Bapak/Ibu pimpin dan hasil penelitian hanya digunakan sebagai laporan<br/>Tugas Akhir (Skripsi).</li> <li>Demikian surat permohonan ini kami sampaikan, atas perhatian Bapak/Ibu kami<br/>mengucapkan terimakasih.</li> <li>Watsu ilaikum Wr. Wb.</li> </ul>                                                                                                    |              | Alamat : Jalan Raya Pagojengan Km. 3 Paguyangan Brebes 52276<br>Telp. (0289) 432032 Fax: (0289) 430003                                                                                                    |
|----------------------------------------------------------------------------------------------------|--------------|----------------------------------------------------------------------------------------------------|
| <ul> <li>Yth, Kepala SMA Islam Ta'allamul Huda Bumiayu<br/>di<br/>Tempat</li> <li>Assalamu'alaikum Wr. Wb.</li> <li>Dengan Hormat,<br/>Schubungan dengan rencana penelitian untuk Tugas Akhir (Skripsi) mahasiswa<br/>Universitas Peradaban tersebut di bawah ini:<br/>Nama : Rahayuningtias Oktaviani<br/>NIM : 40117001</li> <li>Program Studi : Pendidikan Bahasa Inggris<br/>Judul Skripsi : The Effectiveness of English Fairy Tales Video in<br/>Improving Students' Writing Skill of Narrative Text on<br/>Online Learning at Eleventh Grade of SMA Islam<br/>Ta'allamul Huda Bumiayu in the Accademic Year of<br/>2020/2021</li> <li>Lokasi : SMA Islam Ta'allamul Huda Bumiayu</li> <li>Waktu : November 2021</li> <li>Untuk keperluan tersebut di atas, mohon izin mengadakan penelitian di sekolah<br/>yang Bapak/Ibu pimpin dan hasil penelitian hanya digunakan sebagai laporan<br/>Tugas Akhir (Skripsi).</li> <li>Demikian surat permohonan ini kami sampaikan, atas perhatian Bapak/Ibu kami<br/>mengucapkan terimakasih.</li> <li>Wassalamu' alaikum Wr. Wb.</li> </ul>                                                                                                    | Nomor<br>Hal | : 570/PI/LPPM.061042/XI/2021<br>: Permohonan pelaksanaan penelitian                                                                                                    |
| Tempat         Assalamu'alaikum Wr. Wb.         Dengan Hormat,         Schubungan dengan rencana penelitian untuk Tugas Akhir (Skripsi) mahasiswa Universitas Peradaban tersebut di bawah ini:         Mara       Rahayuningtias Oktaviani         Nima       Rahayuningtias Oktaviani         Mara       Rahayuningtias Oktaviani         Nima       Rahayuningtias Oktaviani         Mara       Rahayuningtias Oktaviani         Mima       Rahayuningtias Oktaviani         Mima       Rahayuningtias Oktaviani         Mima       Rahayuningtias Oktaviani         Mima       Reitsen Rahayuningtias Oktaviani         Mima       Reitsen Rahayuningtias Oktaviani         Mima       Reitsen Rahayuningtias Oktaviani         Mima       Reitsen Rahayuningtias Oktaviani         Judu Skripsi       Program Studi         Judu Skripsi       The Effectiveness of English Fairy Tales Video in Improving Students' Writing Skill of Narrative Text on Online Learning at Eleventh Grade of SMA Islam Ta'allamul Huda Bumiayu in the Accademic Year of 2020/2021         Maktu       Stowenber 2021         Untuk keperluan tersebut di atas, mohon izin mengadakan penelitian di sekolah yang Bapak/Ibu pimpin dan hasil penelitian hanya digunakan sebagai laporan Tugas Akhir (Skripsi).         Demikian surat permohonan ini kami sampaikan, atas perhatian Bapak/Ibu kami mengucapkan terimakasih. <td></td> <td>Yth. Kepala SMA Islam Ta'allamul Huda Bumiayu<br/>di</td> |              | Yth. Kepala SMA Islam Ta'allamul Huda Bumiayu<br>di                                                                                                    |
| <ul> <li>Dengan Hormal,</li> <li>Schubungan dengan rencana penelitian untuk Tugas Akhir (Skripsi) mahasiswa Universitas Peradaban tersebut di bawah ini:</li> <li>Nama : Rahayuningtias Oktaviani</li> <li>NIM : 40117001</li> <li>Program Studi : Pendidikan Bahasa Inggris</li> <li>Judul Skripsi : The Effectiveness of English Fairy Tales Video in Improving Students' Writing Skill of Narrative Text on Online Learning at Eleventh Grade of SMA Islam Ta'allamul Huda Bumiayu in the Accademic Year of 2020/2021</li> <li>Lokasi : SMA Islam Ta'allamul Huda Bumiayu</li> <li>Waktu : November 2021</li> <li>Untuk keperluan tersebut di atas, mohon izin mengadakan penelitian di sekolah yang Bapak/Ibu pimpin dan hasil penelitian hanya digunakan sebagai laporan Tugas Akhir (Skripsi).</li> <li>Demikian surat permohonan ini kami sampaikan, atas perhatian Bapak/Ibu kami mengucapkan terimakasih.</li> </ul>                                                                                                    |              | Tempat                                                                                                    |
| Wassalamu'alaikum Wr. Wb.<br>Bumiayu, 3 November 2021<br>Hormat kami,<br>Ketua LiPPA Universitas Peradaban                                                                                                    |              | <ul> <li>Dengan Hormat,</li> <li>Schubungan dengan rencana penelitian untuk Tugas Akhir (Skripsi) mahasiswa Universitas Peradaban tersebut di bawah ini:</li> <li>Nama : Rahayuningtias Oktaviani</li> <li>NIM : 40117001</li> <li>Program Studi : Pendidikan Bahasa Inggris</li> <li>Judul Skripsi : The Effectiveness of English Fairy Tales Video in Improving Students' Writing Skill of Narrative Text on Online Learning at Eleventh Grade of SMA Islam Ta'allamul Huda Bumiayu in the Accademic Year of 2020/2021</li> <li>Lokasi : SMA Islam Ta'allamul Huda Bumiayu</li> <li>Waktu : November 2021</li> <li>Untuk keperluan tersebut di atas, mohon izin mengadakan penelitian di sekolah yang Bapak/Ibu pimpin dan hasil penelitian hanya digunakan sebagai laporan Tugas Akhir (Skripsi).</li> <li>Demikian surat permohonan ini kami sampaikan, atas perhatian Bapak/Ibu kami mengucapkan terimakasih.</li> </ul> |
| Bumiayu, 3 November 2021<br>Hormat kami,<br>Ketua LPPM-Universitas Peradaban                                                                                                    |              | Wassalamu'alaikum Wr. Wb.                                                                                                    |
| Hormat kami,<br>Ketua LPPM Universitas Peradaban                                                                                                    |              | Bumiayu, 3 November 2021                                                                                                    |
| Statemental PERADAMAN (See                                                                                                    |              | Hormat kami,<br>Ketoa LPPA Universitas Peradaban                                                                                                    |

Tembusan: Arsip

### Appendix. 2

### Surat Keterangan Telah Melakukan Penelitian

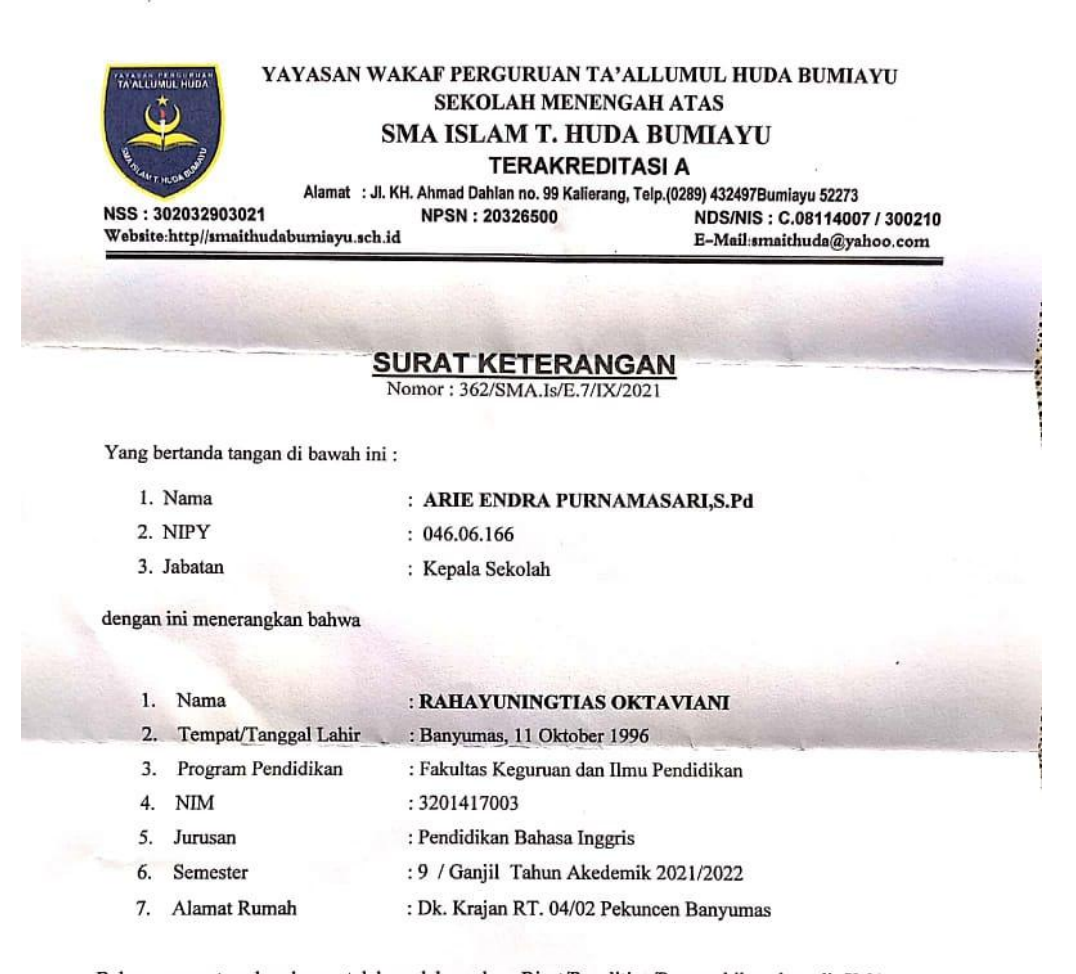

Bahwa nama tersebur benar telah melaksanakan Riset/Penelitian/Pengambilan data di SMA Islam Ta'allamul Huda Bumiayu selama 2 Minggu yaitu dari tanggal 9 November s.d 18 November 2021

Demikian surat keterangan ini kami buat, untuk menjadi periksa adanya dan guna seperlunya.

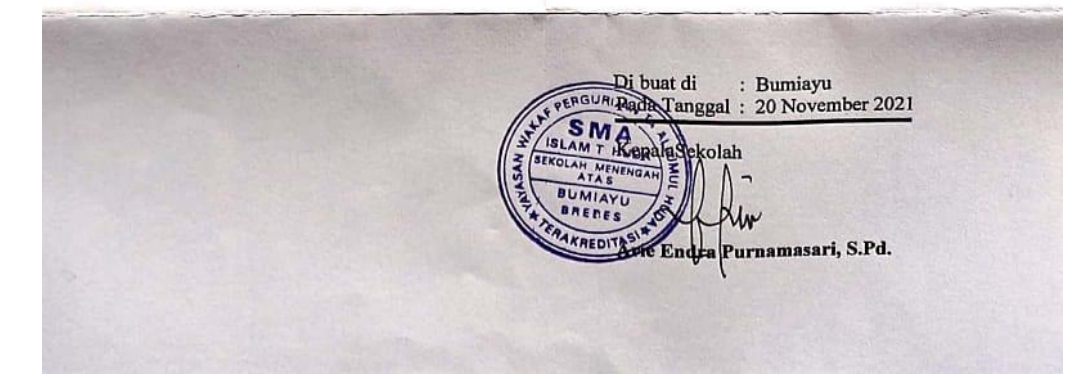

## Appendix. 3.

## Research Schedule

| NO | <b>ACTIVITIES OF</b>   | C | )C | Т   |     | N   | 01  | 7          |     | D | E | С |   | J | JA] | N |   |   | FF | EB |   |   | Μ   | [ <b>A</b> ] | R   |   | A   | PF | R |   | N | [A | Y |   | J | U | Ν |   |   | JU | L |   |   | A | U | G   |   | 1 | SE | P |   |
|----|------------------------|---|----|-----|-----|-----|-----|------------|-----|---|---|---|---|---|-----|---|---|---|----|----|---|---|-----|--------------|-----|---|-----|----|---|---|---|----|---|---|---|---|---|---|---|----|---|---|---|---|---|-----|---|---|----|---|---|
| NO | RESEARCH               | 1 | 2  | 3 4 | 1 1 | 1 2 | 2 3 | <b>3</b> 4 | 1 1 | 1 | 2 | 3 | 4 | 1 | 2   | 3 | 4 | 1 | 2  | 3  | 4 | 1 | . 2 | 2            | 3 4 | 1 | L 2 | 2  | 3 | 4 | 1 | 2  | 3 | 4 | 1 | 2 | 3 | 4 | 1 | 2  | 3 | 4 | 1 | 2 | 2 | 3 4 | 1 | 1 | 2  | 3 | 4 |
| 1. | Preparing the proposal |   |    |     |     |     |     |            |     |   |   |   |   |   |     |   |   |   |    |    |   |   |     |              |     |   |     |    |   |   |   |    |   |   |   |   |   |   |   |    |   |   |   |   |   |     |   |   |    |   |   |
| 2. | Proposal examination   |   |    |     |     |     |     |            |     |   |   |   |   |   |     |   |   |   |    |    |   |   |     |              |     |   |     |    |   |   |   |    |   |   |   |   |   |   |   |    |   |   |   |   |   |     |   |   |    |   |   |
| 3. | Proposal revision      |   |    |     |     |     |     |            |     |   |   |   |   |   |     |   |   |   |    |    |   |   |     |              |     |   |     |    |   |   |   |    |   |   |   |   |   |   |   |    |   |   |   |   |   |     |   |   |    |   |   |
| 4. | Collecting the data    |   |    |     |     |     |     |            |     |   |   |   |   |   |     |   |   |   |    |    |   |   |     |              |     |   |     |    |   |   |   |    |   |   |   |   |   |   |   |    |   |   |   |   |   |     |   |   |    |   |   |
| 5. | Analyzing the data     |   |    |     |     |     |     |            |     |   |   |   |   |   |     |   |   |   |    |    |   |   |     |              |     |   |     |    |   |   |   |    |   |   |   |   |   |   |   |    |   |   |   |   |   |     |   |   |    |   |   |
| 6. | Presenting the finding |   |    |     |     |     |     |            |     |   |   |   |   |   |     |   |   |   |    |    |   |   |     |              |     |   |     |    |   |   |   |    |   |   |   |   |   |   |   |    |   |   |   |   |   |     |   |   |    |   |   |
| 7. | Thesis Examination     |   |    |     |     |     |     |            |     |   |   |   |   |   |     |   |   |   |    |    |   |   |     |              |     |   |     |    |   |   |   |    |   |   |   |   |   |   |   |    |   |   |   |   |   |     |   |   |    |   |   |
| 8. | Thesis Revision        |   |    |     |     |     |     |            |     |   |   |   |   |   |     |   |   |   |    |    |   |   |     |              |     |   |     |    |   |   |   |    |   |   |   |   |   |   |   |    |   |   |   |   |   |     |   |   |    |   |   |

Bumiayu, 14<sup>th</sup> September 2022 The Writer

Rahayuningtias Oktaviani

40117001

### Appendix 4

### .Lesson Plan for Experimental Class

### RENCANA PELAKSANAAN PEMBELAJARAN

| Pe | : SMA ISLAM T.HUDA BUMIAYU<br>lajaran: BAHASA INGGRIS                                                                                                    | Kelas/Semester: XI.2/Gasal<br>Alokasi waktu : 2x45 menit                                                                                                    | KD : 3.5 & 4.5<br>Pertemuan : 1      |  |  |  |  |  |  |  |  |
|----|----------------------------------------------------------------------------------------------------|----------------------------------------------------------------------------------------------------|--------------------------------------|--|--|--|--|--|--|--|--|
|    | MATERI :                                                                                                    | NARRATIVE TEXT                                                                                                    |                                      |  |  |  |  |  |  |  |  |
| A. | Tujuan Pembelajaran                                                                                                    |                                                                                                    |                                      |  |  |  |  |  |  |  |  |
|    | <ul> <li>Siswa dapat menentukan tujuan dan fungsi teks narasi, membandingkan unsur kebahasaan,<br/>membuat teks narasi sesuai dengan struktur, konteks penggunaannya dan unsur kebahasaan<br/>didalamnya.</li> </ul>                                                                                                    |                                                                                                    |                                      |  |  |  |  |  |  |  |  |
| в. | Media, Alat dan Sumber Belajar                                                                                                    |                                                                                                    |                                      |  |  |  |  |  |  |  |  |
|    | Media : PPT, LCD Proyektor dan youTube                                                                                                    |                                                                                                    |                                      |  |  |  |  |  |  |  |  |
|    | Alat : Laptop dan Internet                                                                                                    |                                                                                                    |                                      |  |  |  |  |  |  |  |  |
|    | Sumber Belajar : Buku Bahasa Inggris Wajib Siswa Kelas XI, Kemendikbud, Tahun 2017;                                                                                                    |                                                                                                    |                                      |  |  |  |  |  |  |  |  |
|    | youTube <u>https://www</u>                                                                                                    | w.youtube.com/watch?v=1_B                                                                                                    | S7UGKZEo                             |  |  |  |  |  |  |  |  |
| C. | youTube <u>https://www</u><br>Langkah-Langkah Pembelajaran<br>Pend                                                                                                    | w.youtube.com/watch?v=1_B<br>lahuluan (40 Menit)                                                                                                    | S7UGKZEo                             |  |  |  |  |  |  |  |  |
| C. | youTube <u>https://www</u><br>Langkah-Langkah Pembelajaran<br>Pend<br>• Guru menyampaikan salam dan mem                                                                                                    | w.youtube.com/watch?v=1_B<br>lahuluan (40 Menit)<br>ıbuka pelajaran                                                                                                    | S7UGKZEo                             |  |  |  |  |  |  |  |  |
| C. | youTube <u>https://www</u><br>Langkah-Langkah Pembelajaran<br>Pend<br>• Guru menyampaikan salam dan mem<br>• Guru memancing/memberi rangsang                                                                                                    | w.youtube.com/watch?v=1_B<br>dahuluan (40 Menit)<br>nbuka pelajaran<br>an kepada siswa agar fokus kem                                                                                                    | ateri                                |  |  |  |  |  |  |  |  |
| C. | youTube <u>https://www</u><br>Langkah-Langkah Pembelajaran<br>Pend<br>• Guru menyampaikan salam dan mem<br>• Guru memancing/memberi rangsang<br>• Guru memberikan pre-test kepada sis                                                                                                    | w.youtube.com/watch?v=1_B<br>dahuluan (40 Menit)<br>nbuka pelajaran<br>an kepada siswa agar fokus kem<br>swa                                                                                                    | ateri                                |  |  |  |  |  |  |  |  |
| C. | youTube <u>https://www</u><br>Langkah-Langkah Pembelajaran<br>• Guru menyampaikan salam dan mem<br>• Guru memancing/memberi rangsang<br>• Guru memberikan pre-test kepada sis<br>Kegi                                                                                                    | w.youtube.com/watch?v=1_B<br>dahuluan (40 Menit)<br>nbuka pelajaran<br>an kepada siswa agar fokus kem<br>swa<br>atan Inti (40 Menit)                                                                                                    | ateri                                |  |  |  |  |  |  |  |  |
| C. | youTube <u>https://www</u><br>Langkah-Langkah Pembelajaran<br>Pend<br>• Guru menyampaikan salam dan mem<br>• Guru memancing/memberi rangsang<br>• Guru memberikan pre-test kepada sis<br>Kegi<br>• Guru memberikan materi melalui ta                                                                                                    | w.youtube.com/watch?v=1_B<br>dahuluan (40 Menit)<br>nbuka pelajaran<br>an kepada siswa agar fokus kem<br>swa<br>atan Inti (40 Menit)<br>nyangan power point dan video o                                                                                                    | ateri<br>li youTube                  |  |  |  |  |  |  |  |  |
| C. | youTube <u>https://www</u><br>Langkah-Langkah Pembelajaran<br>Pend<br>• Guru menyampaikan salam dan mem<br>• Guru memancing/memberi rangsang<br>• Guru memberikan pre-test kepada sis<br>Kegi<br>• Guru memberikan materi melalui ta<br>• Guru memberikan kesempatan siswa                                                                                                    | w.youtube.com/watch?v=1_B<br>dahuluan (40 Menit)<br>nbuka pelajaran<br>an kepada siswa agar fokus kem<br>swa<br>atan Inti (40 Menit)<br>nyangan power point dan video o<br>untuk menanyakan hal yang be                                                                            | ateri<br>li youTube<br>lum di pahami |  |  |  |  |  |  |  |  |
| C. | youTube https://www<br>Langkah-Langkah Pembelajaran<br>Pend<br>• Guru menyampaikan salam dan mem<br>• Guru memancing/memberi rangsang<br>• Guru memberikan pre-test kepada sis<br>Kegi<br>• Guru memberikan materi melalui ta<br>• Guru memberikan kesempatan siswa<br>• Guru memberikan post-test kepada s                                                                                                    | w.youtube.com/watch?v=1_B<br>dahuluan (40 Menit)<br>nbuka pelajaran<br>an kepada siswa agar fokus kem<br>swa<br>atan Inti (40 Menit)<br>nyangan power point dan video o<br>u untuk menanyakan hal yang be<br>siswa.                                                                | ateri<br>li youTube<br>lum di pahami |  |  |  |  |  |  |  |  |
| C. | youTube https://www<br>Langkah-Langkah Pembelajaran<br>Pend<br>• Guru menyampaikan salam dan mem<br>• Guru memancing/memberi rangsang<br>• Guru memberikan pre-test kepada sis<br>Kegi<br>• Guru memberikan materi melalui ta<br>• Guru memberikan kesempatan siswa<br>• Guru memberikan post-test kepada s                                                                                                    | w.youtube.com/watch?v=1 B<br>dahuluan (40 Menit)<br>ubuka pelajaran<br>an kepada siswa agar fokus kem<br>swa<br>atan Inti (40 Menit)<br>uyangan power point dan video o<br>u untuk menanyakan hal yang be<br>siswa.<br>enutup (10 Menit)                                           | ateri<br>li youTube<br>lum di pahami |  |  |  |  |  |  |  |  |
| C. | youTube https://www<br>Langkah-Langkah Pembelajaran<br>Pend<br>• Guru menyampaikan salam dan mem<br>• Guru memancing/memberi rangsang<br>• Guru memberikan pre-test kepada sis<br>Kegi<br>• Guru memberikan materi melalui ta<br>• Guru memberikan kesempatan siswa<br>• Guru memberikan post-test kepada s<br>Pe                                                                                                    | w.youtube.com/watch?v=1 B<br>dahuluan (40 Menit)<br>ubuka pelajaran<br>an kepada siswa agar fokus kem<br>swa<br>atan Inti (40 Menit)<br>nyangan power point dan video o<br>u untuk menanyakan hal yang be<br>siswa.<br>enutup (10 Menit)<br>intuk siswa bertanya                   | ateri<br>li youTube<br>lum di pahami |  |  |  |  |  |  |  |  |
| C. | youTube https://www<br>Langkah-Langkah Pembelajaran<br>Pend<br>• Guru menyampaikan salam dan mem<br>• Guru memberikan pre-test kepada sis<br>• Guru memberikan pre-test kepada sis<br>• Guru memberikan materi melalui ta<br>• Guru memberikan kesempatan siswa<br>• Guru memberikan post-test kepada s<br>• Pe                                                                                                    | w.youtube.com/watch?v=1 B<br>dahuluan (40 Menit)<br>ubuka pelajaran<br>an kepada siswa agar fokus kem<br>swa<br>atan Inti (40 Menit)<br>uyangan power point dan video o<br>u untuk menanyakan hal yang be<br>siswa.<br>enutup (10 Menit)<br>intuk siswa bertanya<br>alaman belajar | ateri<br>li youTube<br>lum di pahami |  |  |  |  |  |  |  |  |
| C. | youTube https://www<br>Langkah-Langkah Pembelajaran<br>Pend<br>• Guru menyampaikan salam dan mem<br>• Guru memberikan pre-test kepada sis<br>• Guru memberikan pre-test kepada sis<br>• Guru memberikan materi melalui ta<br>• Guru memberikan kesempatan siswa<br>• Guru memberikan post-test kepada s<br>• Pe<br>• Guru memberikan kesempatan lagi u<br>• Guru memberikan kesempatan lagi u<br>• Guru memberikan kesempatan lagi u | w.youtube.com/watch?v=1_B<br>dahuluan (40 Menit)<br>hbuka pelajaran<br>an kepada siswa agar fokus kem<br>swa<br>atan Inti (40 Menit)<br>nyangan power point dan video o<br>u untuk menanyakan hal yang be<br>siswa.<br>enutup (10 Menit)<br>intuk siswa bertanya<br>alaman belajar | ateri<br>li youTube<br>lum di pahami |  |  |  |  |  |  |  |  |

D. Penilaian

- Sikap: Observasi - Pengetahuan: Tes Penguasaan - Keterampilan: Observasi

E. Materi

#### Narrative text

A narrative text is an imaginative story to entertain people. The social function of the narrative text is to amuse or entertain the readers with a story.

- Generic Stucture of Narrative Text:
  - Orientation : It is about the opening paragraph where the characters of the story are introduced. Sets the scene: where and the story happened and introduces the participants of the story: who and what is involved in the story.

- Complication : Where the problems in the story developed. Tells the beginning of the problems which leads to crisis (climax) of the main participants.
- Resolution: Where the problems in the story is solved. The problem (the crisis) is resolved, either in a happy ending or in a sad (tragic) ending.
- Re-orientation: It is about moral value (critics or suggestion).
- Language Features of Narrative Text:
- Past tense. Such as: they lived in a village, he was a poor farmer, etc. Action verb.
   Such as: went, walked, slept, drove, etc.
  - Conjunction. Such as: then, soon, before, after, as soon, etc.
  - Direct speech. Such as: "you should go now!", said Anna
  - Indirect speech. Such as: the old woman said she didn't find the ring.
  - Adjective, Such as: beautiful, old, young, etc.
  - Adverb, Such as: happily, carelessly, carefully, etc.
- Kind of Narrative Text: -Folkore/Folktale
  - Science Fiction
  - Personal Experience
  - Fairy Tale
  - -Fable
- -Legend
- -Myth
- -Romance
- Adventure Stories
   Horistical Narrative
   Slice of Live
   Mysteries

- Horor Stories

- 1019

Narrative video from youTube :

https://www.youtube.com/watch?v=1\_BS7UGKZEo

#### **Pre-Test for Students**

| Name |
|------|
|------|

Day/Date.

Class

Instruction!

1. Write your full name, day/date and your class.

- 2. Make a narrative text about Malin Kundang or Cinderella in 40 Minutes.
- 3. Your writing should consist of at least 3 (three) paragraphs, each paragraph contains 5 to 8 sentences.

.....

4. You can open your dictionary.

.

:

| • | N | a | m | e |  |  |  |
|---|---|---|---|---|--|--|--|
|   |   |   |   |   |  |  |  |

Day/Date. :

:

:

Class

Instruction!

1. Write your full name, day/date and your class.

Watch video English fairy tales video with the title Fisherman and his wife until it's finished.
 Complete the table bellow best on English Fairy tales video that you have to watch.

| No. | Title                                     | Fisherman and his wife |
|-----|-------------------------------------------|------------------------|
| 1.  | The main character                        |                        |
| 2.  | Where the story probably take place?      |                        |
| 3.  | What is the complication of the story?    |                        |
| 4.  | How the main character solve the problem? | m <b>2</b> 2 7 2 7 2 4 |
| 5.  | Moralvalue from the story                 |                        |

4. Make a narrative text about the story that you already watch in 40 minutes. Your writing should consist of at least 3 (three) paragraphs.

.....

.....

.....

.....

.....

5. You can open your dictionary.

..... Bumiayu, 18 November 2021 Guru Mata Pelajaran Mahasiswa)Peneliti ///// Nova Atullliha, S.Pd Rahayuningtias Oktaviani Mengetahui, AA Islam allamul Huda Bumiayu ERAKRED ndra Purnamasari, S.Pd

### Lesson Plan for Control Class

### RENCANA PELAKSANAAN PEMBELAJARAN

| Sekolah       | : SMA ISLAM T.HUDA BUMIAYU | Kelas/Semester: XI.3/Gasal | KD : 3.5 & 4.5 |
|---------------|----------------------------|----------------------------|----------------|
| Mata Pelaja   | Iran: BAHASA INGGRIS       | Alokasi waktu : 2x45 menit | Pertemuan : 1  |
| 15.15 methods | MATERI :                   | NARRATIVE TEXT             |                |

A. Tujuan Pembelajaran

 Siswa dapat menentukan tujuan dan fungsi teks narasi, membandingkan unsur kebahasaan, membuat teks narasi sesuai dengan struktur, konteks penggunaannya dan unsur kebahasaan didalamnya.

### B. Media, Alat dan Sumber Belajar

| Media     | : PPT, LCD Proyektor dan Papan Tulis                                   |      |
|-----------|------------------------------------------------------------------------|------|
| Alat      | : Buku                                                                 |      |
| Sumber Be | lajar : Buku Bahasa Inggris Wajib Siswa Kelas XI, Kemendikbud, Tahun 2 | J17. |

### C. Langkah-Langkah Pembelajaran

| Pendahuluan (40 Menit)                                                                                                    |
|----------------------------------------------------------------------------------------------------|
| • Guru menyampaikan salam dan membuka pelajaran<br>• Guru memancing/memberi rangsangan kepada siswa agar fokus kemateri<br>• Guru memberikan pre-test kepada siswa                                                                 |
| Kegiatan Inti (40 Menit)                                                                                                    |
| <ul> <li>Guru memeberikan materi melalui tayangan power point dan video di youTube</li> <li>Guru memberikan kesempatan siswa untuk menanyakan hal yang belum di pahami</li> <li>Guru memberikan post-test kepada siswa.</li> </ul> |
| Penutup (10 Menit)                                                                                                    |
| • Guru memberikan kesempatan lagi untuk siswa bertanya<br>• Guru bersama siswa merefleksi pengalaman belajar<br>• Guru memberikan questionairre                                                                                    |
| • Guru memberikan motivasi dan menutup perajarah dengan salahi                                                                                                    |

D. Penilaian

- Sikap: Observasi - Pengetahuan: Tes Penguasaan - Keterampilan: Observasi

E. Materi

#### Narrative text

A narrative text is an imaginative story to entertain people. The social function of the narrative text is to amuse or entertain the readers with a story.

Generic Stucture of Narrative Text:

- Orientation : It is about the opening paragraph where the characters of the story are introduced. Sets the scene: where and the story happened and introduces the participants of the story: who and what is involved in the story.

- Complication : Where the problems in the story developed. Tells the beginning of the problems which leads to crisis (climax) of the main participants .
- Resolution: Where the problems in the story is solved. The problem (the crisis) is resolved, either in a happy ending or in a sad (tragic) ending.
- Re-orientation: It is about moral value (critics or suggestion).

Language Features of Narrative Text:

Past tense. Such as: they lived in a village, he was a poor farmer, etc. - Action verb.
 Such as: went, walked, slept, drove, etc.

- Conjunction. Such as: then, soon, before, after, as soon, etc.
- Direct speech. Such as: "you should go now!", said Anna
- Indirect speech. Such as: the old woman said she didn't find the ring.
- Adjective, Such as: beautiful, old, young, etc.
- Adverb, Such as: happily, carelessly, carefully, etc.
- Kind of Narrative Text:
- -Folkore/Folktale
- Personal Experience
- Fairy Tale -Fable
- Horor Stories
   Adventure Stories

- Slice of Live

- Science Fiction

- Horistical Narrative

- -Legend
- -Myth
- Mysteries
- -Romance

Narrative text example:

#### The Enchanted Fish

There once was a fisherman who lived with his wife in a small hut close by the seaside. The fisherman used to go fishing every day. One day, as he sat in his boat with his rod, looking at the sparkling waves and watching his line, all of a sudden his float was dragged away deep into the water. He quickly started to reel in his line and managed to pull out a huge fish. "Wow! This will feed us for days." Much to his surprise, the fish started to talk and said, "Pray, let me live! I am not a real fish; I am an enchanted prince. Put me in the water again, and let me live! I am not a real fish; I am enchanted prince. Put me in the water again, and let me go! Have mercy o' kind fisherman." The astonished fisherman quickly threw him back, exclaiming, "I don't want to hurt a talking fish! Go on! Go where you came from."

When the fisherman went home to his wife, he told her everything that had happened and how, on hearing it speak, he had let it go again. "Didn't you ask it for anything?" said the wife. "No, I didn't, what should I have asked for?" replied the fisherman. "I am surprised you don't realize what you should have asked for. We live very wretchedly here, in this nasty and dirty hut. We are poor and I am so miserable. You should have asked for a nice cozy cottage. Now go back and ask the fish that we want a snug little cottage", said his wife.

The fisherman wasn't sure about this but he still went to the seashore, sat in his boat, went to the middle of the sea and said : "O enchanted beautiful fish! Hear my plea! My wife wants not what I want, and she won't give up till she has her own will, so come forth and help me!"

The fish immediately came swimming to him, and said, "Well, what is her will? How can I help your wife?" "Ah!" said the fisherman, "she says that when I had caught you, I ought to have asked you for something before I let you go. She does not like living in our little hut, and wants a snug little cottage." "Go home, then," said the fish, "She is already in the cottage!" So the fisherman went home, and saw his wife standing at the door of a nice trim little cottage. "Come in, come on in! Look at the beautiful cottage we have." Everything went fine for a while, and then one day the fisherman's wife said, "Husband, there is not enough room for us in this cottage, go back to the fish and tell him to make me an emperor." "Wife," said the fisherman, "I don't want to go to him again. Perhaps he will be angry. We ought to be happy with what the fish has given us and not be greedy." "Nonsense!" said the wife; "The fish will do it very willingly, I know. Go along and try!" With a heavy heart the fisherman went to the middle of the sea and said:

"O enchanted beautiful fish! Hear my plea! My wife wants not what I want, and she won't give up till she has her own will, so come forth and help me!" "What would she have now?" said the fish. "Ah!" said the fisherman, "she wants to be an emperor." "Go home," said the fish; "She is an emperor already."

So he went home and he saw his wife sitting on a very lofty throne made of solid gold, with a great crown on her head full two yards high. And on each side of her stood her guards and attendants in a row. The fisherman went up to her and said, "Wife, are you an emperor?" "Yes", said she, "I am an emperor." "Ah!" said the the man, as he gazed upon her, "What a fine thing it is to be an emperor!" "Husband" said she, "it is good to be an emperor."They were happy for a while.

Then a time came when she was not able sleep she was thinking what she should ask next. At last, as she was about to fall asleep, morning broke, and the sun rose. "Ha!" thought she, as she woke up and looked at it through the window, "after all I cannot prevent the sun from rising." At this thought she was very angry, and wakened her husband, and said, "Husband, go to the fish and tell him I must be Lord of the sun and the moon." The fisherman was half asleep, but the thought frightened him so much that he fell out of the bed. "Alas, wife!" said he, "cannot you be happy with being such a powerful emperor? "No," said she, "I am very uneasy as long as the sun and the moon rise without my permission. Go to the fish at once!" "I don't think this is a good idea," said the fisherman but his wife wouldn't listen to him. " Why don't you just go and ask the fish to make me the Lord of everything?" she said.

Then the man went shivering with fear. As he was going down to the shore a dreadful storm arose. The trees and the very rocks shook and the sky became black with stormy clouds. There were great black waves, swelling up like mountains with crowns of white foam upon their heads. Unfortunately, the fisherman did not have any choice, so he got onto his boat and rowed to the middle of the sea and cried out as loud as he could:"O enchanted beautiful fish! Hear my plea! My wife wants not what I want, and she won't give up till she has her own will, so come forth and help me!" "What does she want now?" said the fish. "I am truly ashamed of my wife's greed but I can't do anything. She wants to be Lord of the sun and the moon. "Go home," said the fish, "to your small hut." And it is said that they live there to this very day.

|                                                                                                    | Pre-1                                                                                                    | Fest for Students                                                                                                    |
|----------------------------------------------------------------------------------------------------|----------------------------------------------------------------------------------------------------|----------------------------------------------------------------------------------------------------|
| Name                                                                                                    | ;                                                                                                    |                                                                                                    |
| Day/Date.                                                                                                 | :                                                                                                    |                                                                                                    |
| Class                                                                                                    | :                                                                                                    |                                                                                                    |
| Instruction!                                                                                              |                                                                                                    |                                                                                                    |
| sentences<br>4. You can o                                                                                 | i.<br>pen your dictionary.                                                                                              |                                                                                                    |
|                                                                                                    |                                                                                                    |                                                                                                    |
|                                                                                                    |                                                                                                    |                                                                                                    |
|                                                                                                    |                                                                                                    |                                                                                                    |
|                                                                                                    |                                                                                                    |                                                                                                    |
|                                                                                                    |                                                                                                    |                                                                                                    |
|                                                                                                    |                                                                                                    |                                                                                                    |
|                                                                                                    |                                                                                                    |                                                                                                    |
|                                                                                                    |                                                                                                    | Post-Test for Students                                                                                                |
|                                                                                                    |                                                                                                    |                                                                                                    |
| Name                                                                                                    | :                                                                                                    | Prese t                                                                                                    |
| Name<br>Day/Date.                                                                                         | :                                                                                                    | Present d                                                                                                    |
| Name<br>Day/Date.<br>Class                                                                                | :                                                                                                    | Part i                                                                                                    |
| Name<br>Day/Date.<br>Class<br>Instruction!                                                                | :                                                                                                    | Passa<br>-                                                                                                    |
| Name<br>Day/Date.<br>Class<br>Instruction!                                                                | :<br>:<br>:<br>ur full name, day/date ar                                                                                | nd your class                                                                                                    |
| Name<br>Day/Date.<br>Class<br>Instruction!<br>1. Write yo<br>2. Read the                                  | :<br>:<br>ur full name, day/date ar<br>text entitled The Enchan                                                         | ıd your class.<br>ıted Fish until it's finished.                                                                      |
| Name<br>Day/Date.<br>Class<br>Instruction!<br>1. Write yo<br>2. Read the<br>3. Complet                    | :<br>:<br>ur full name, day/date ar<br>text entitled The Enchan<br>e the table bellow best or                           | nd your class.<br>Ited Fish until it's finished.<br>n The Enchanted Fish that you have to read.                       |
| Name<br>Day/Date.<br>Class<br>nstruction!<br>1. Write yo<br>2. Read the<br>3. Complete<br>No.             | :<br>:<br>ur full name, day/date ar<br>text entitled The Enchan<br>e the table bellow best or<br>Title                  | nd your class.<br>Ited Fish until it's finished.<br>n The Enchanted Fish that you have to read.<br>The Enchanted Fish |
| Name<br>Day/Date.<br>Class<br>Instruction!<br>1. Write yo<br>2. Read the<br>3. Complet<br>No.<br>1. The m | :<br>:<br>ur full name, day/date ar<br>text entitled The Enchan<br>e the table bellow best or<br>Title<br>ain character | nd your class.<br>Ited Fish until it's finished.<br>n The Enchanted Fish that you have to read.<br>The Enchanted Fish |

| 2. | Where the story probably take place?      |  |
|----|-------------------------------------------|--|
| 3. | What is the complication of the story?    |  |
| 4. | How the main character solve the problem? |  |

5. Moral value from the story 4. Make a narrative text about the story that you already read in 40 minutes. Your writing should consist of at least 3 (three) paragraphs. 5. You can open your dictionary. ..... ..... ..... ..... Bumiayu, 18 November 2021 Guru Mata Pelajaran Mahasiswa Peneliti Nova Atullliha, S.Pd Rahayuningtias Oktaviani URUAN TA Mengetahui, m Ta'allamul Huda Bumiayu (pppla HUD MT 151 Un ALAY ERAKREDIE dravPurnamasari, S.Pd

## Appendix 5.

## Students Attendance List

### Students Attendance List

Day/Date : Thursday, 19<sup>th</sup> November 2021

x

Class

: XI MIPA II (Experimental Class)

| No. | Name                       | M/F  | Signature |
|-----|----------------------------|------|-----------|
| 1   | M.M.R.JUN UMANN            |      | Alter .   |
| 2   | EKO Pravitno               |      | ER@       |
| 3   | Aditya Zwipikar At Argboni |      | My        |
| 4   | Riko Nur. Hadianto         |      | myo       |
| 5   | Akbar QuifikRi             |      |           |
| 6   | Ahmad Falsa Dari Adnan     | -    | Qui       |
| 7   | Clarissa Maulidina         | -    | Ø         |
| 8   | Iska Ikhtifa Dzaty         | -    | Spring    |
| 9   | S-lella Yasmin .N.         | 2    | Syulde.   |
| 10  | The Yaya Khoemmisa         |      | Filmare   |
| 11  | Yase Aleng Sakurai         | - 11 | Fil       |
| 12  | Masywa Iozira              |      | 4         |
| 13  | Auguni Makeswon A          |      | AUANS     |
| 14  | Meilinda (lifa             | 1    | - tuge    |
| 15  | NITA Nur FEBRiyanti        | 1    | Mint      |
| 16  | Handia Maghproh N.O.       |      | 24tz      |
| 17  | Sasti mel ulami            | 1    | String-   |
| 18  | Aghnia Fadilla Najwa       |      | Any.      |
| 19  | Ayu nur Melindo            |      | AHA.      |
| 20  | + eBTito Agra Muhara Sury  |      | Famly.    |
| 21  | M. Figgi Ramadhan          |      | River     |
| 22  | Shinta Saraswati           |      | Ungt      |
| 23  | Mani Maerani               |      | Alun      |
| 24  | DESTI A.                   |      | anust     |
| 25  | Hilmana s.                 | - C  | mus       |
| 26  | NELLY OKTA R               |      | Mus       |
| 27  | ZIDNI NUR KHAFI-TAN        |      | 2 mint    |
| 28  | Thu A.                     |      | Aus       |
| 29  | Tuba Saumi Nugalah         |      | Hund      |
| 30  | Zahra Ekg P.               |      | Zehwal    |
| 31. | M. Hilman N                |      | aus       |

## Students Attendance List

Day/Date

: Thursday, 19<sup>th</sup> November 2021

Class : XI MIPA III (Control Class)

| No. | Name                     | M/F | Signature  |
|-----|--------------------------|-----|------------|
| 1   | Alizilan Fahrezi         | L   | Exp        |
| 2   | AGHING MOUNTAZ ILANI     | L   | H          |
| 3   | Aseng puen salma         | 9   | Alana      |
| 4   | Ananda Siti K            | P   | Ally       |
| 5   | Ansacta Kur Apriciani    | P   | Jhat !!    |
| 6   | APRISKA YULIA P.         | P   | and        |
| 7   | Bayer, Abdurranman       | C   | BAME       |
| 8   | Citra Naio Shobrina      | P   | ens        |
| 9   | Ding Rahma Lintang       | p   | Sust       |
| 10  | Elina Alfianti           | P   | -Auf       |
| 11  | FARRET, TORFAN ZUFARO    | L   | Aur        |
| 12  | Firda aru Lestani        | ę   | Etter Irid |
| 13  | Firliyani - turahmebilah | P   |            |
| 14  | Labou prayitmo           | L   | (A)        |
| 15  | FANIA ARFIANI RIZICA     |     | SAMO.      |
| 16  | Lailo Alfi Syahrillah    | ρ   | Think      |
| 17  | Luluh M.                 |     | (Aug-      |
| 18  | M. Azhor Ramadhan        | 12  | freed      |
| 19  | M. Rafi Alurom Ohoni     | L   | ling       |
| 20  | Muhamad Adi marta        | L   | Aprilia    |
| 21  | Nabila Laug F            | P   | Afms.      |
| 22  | NANDIRA PUTRI LESTARI    | P   | mm+ ·      |
| 23  | Repi Agus Budranta       | L   | Die        |
| 24  | Rizkika A.               | P   | CHA        |
| 25  | Sanfah Nur Baek          | P   | Bus        |
| 26  | Sua Maeroni F.N.         | P   | 4mm        |
| 27  | SYDARUI AL A212          | L   | le         |
| 28  | Thava Arswa Nur sofer    | P   | Queglo     |
| 29  | Tsalsa Falikha Utami     | P   | Allo /1    |
| 30  | Yulia eriyani safira     | P   |            |
| 31  | 21dna syutraa            | 2   | Set .      |

Appendix.6

## **Pre-Test for Students**

| Name | : |
|------|---|
|      |   |

Day/Date. :

Class :

**Instruction!** 

- 1. Write your full name, day/date and your class.
- 2. Make a narrative text about Malin Kundang or Cinderella in 40 Minutes.
- 3. Your writing should consist of at least 3 (three) paragraphs, each paragraph contains 5 to 8 sentences.
- 4. You can open your dictionary.

Name : Day/Date. : Class :

**Instruction!** 

- 1. Write your full name, day/date and your class.
- 2. Watch video English fairy tales video with the title Fisherman and his wife until it's finished.
- **3.** Complete the table bellow best on English Fairy tales video that you have to watch.

| No. | Title                                     | Fisherman and his wife |
|-----|-------------------------------------------|------------------------|
| 1.  | The main character                        |                        |
| 2.  | Where the story probably take place?      |                        |
| 3.  | What is the complication of the story?    |                        |
| 4.  | How the main character solve the problem? |                        |
| 5.  | Moralvalue from the story                 |                        |

4. Make a narrative text about the story that you already watch in 40 minutes. Your writing should consist of at least 3 (three) paragraphs.

5. You can open your dictionary.

## Appendix 7.

| No. | Students' Name                 | Pre-test | Post-test |
|-----|--------------------------------|----------|-----------|
| 1   | Aditya Zulfikar Al Afghoni     | 76       | 86        |
| 2   | Aghnia Fadilla Najwa           | 76       | 88        |
| 3   | Ahmad Fatta Dani Adnan         | 78       | 86        |
| 4   | Akbar Zulfikri                 | 67       | 69        |
| 5   | Andani Maheswari Aradhana      | 64       | 65        |
| 6   | Ayu Nur Melinda                | 45       | 90        |
| 7   | Clarissa Maulidina             | 90       | 95        |
| 8   | Desti Amalia Priatin Ningsih   | 45       | 57        |
| 9   | Eko Prayitno                   | 52       | 57        |
| 10  | Febilita Afra Mutiara Sufy     | 78       | 95        |
| 11  | Heni Maelani                   | 45       | 57        |
| 12  | Hilmaya Sofia Ameliah          | 45       | 57        |
| 13  | Iska Ikhtifa Dzaty             | 78       | 93        |
| 14  | M. Arjun Umam                  | 69       | 73        |
| 15  | M. Hilman Rosyadi              | 45       | 57        |
| 16  | Meilinda Ulfa                  | 69       | 95        |
| 17  | Mohammad Rifqi Ramadhan        | 80       | 95        |
| 18  | Nahdia Maghfiroh Nazla Qur'ani | 78       | 78        |
| 19  | Nasywa Fazira                  | 80       | 87        |
| 20  | Nelly Oktavia Rakhmadani       | 45       | 57        |
| 21  | Nita Nur Febriyanti            | 69       | 76        |
| 22  | Riko Nur Hardianto             | 80       | 72        |
| 23  | Sasti Mei Utami                | 69       | 76        |
| 24  | Shintia Saraswati              | 80       | 95        |
| 25  | Syella Yasmin Nurusifa         | 80       | 95        |
| 26  | Tri Adi Gunawan                | 45       | 57        |
| 27  | Tri Yaya Khoerunnisa           | 80       | 95        |

## The result of Pre-test and Post-test Experimental Class

| 28 | Tuba Saumi Nurfalah      | 45 | 57 |
|----|--------------------------|----|----|
| 29 | Yase Ajeng Sakurai       | 80 | 95 |
| 30 | Zahra Eka Putri Prasetya | 45 | 57 |
| 31 | Zidni Nur Khafiyan       | 45 | 57 |

## Appendix 8.

## The result of Pre-test and Post-test Control Class

| No. | Students' Name             | Pre-test | Post-test |
|-----|----------------------------|----------|-----------|
| 1   | Adi Zilan Fahrezi          | 67       | 72        |
| 2   | Aghna Mumtaz Ilmi          | 76       | 74        |
| 3   | Ajeng Putri Salma          | 64       | 64        |
| 4   | Ananda Siti Khainun Hikmah | 60       | 25        |
| 5   | Anjelita Nur Apriyani      | 64       | 64        |
| 6   | Apriska Yulia Putri        | 60       | 30        |
| 7   | Bagus Abdurahman           | 76       | 76        |
| 8   | Citra Naia Shabrina        | 64       | 60        |
| 9   | Dina Rahma Lintang         | 60       | 60        |
| 10  | Elina Alfianti             | 74       | 80        |
| 11  | Farrel Torfan Zufaro       | 63       | 74        |
| 12  | Firda Ayu Lestari          | 80       | 56        |
| 13  | Firliyani Nur Rahmabillah  | 64       | 62        |
| 14  | Iqbal Prayitno             | 60       | 60        |
| 15  | Kania Afriani Rizka        | 64       | 80        |
| 16  | Laila Alfi Syahrillah      | 64       | 25        |
| 17  | Luluh Musyaro Fatah        | 60       | 25        |
| 18  | M. Azhar Ramadhan          | 63       | 65        |

| 19 | M. Rafi Akrom Ghoni         | 62 | 40 |
|----|-----------------------------|----|----|
| 20 | Muhammad Adi Marta          | 87 | 74 |
| 21 | Nabila Laela Fajriyati      | 85 | 50 |
| 22 | Nandira Putri Lestari       | 85 | 50 |
| 23 | Refi Agus Budianto          | 76 | 50 |
| 24 | Riskika Alkaromatunnisa     | 64 | 60 |
| 25 | Sarifah Nur Baeti           | 78 | 50 |
| 26 | Suci Maelani Farkhatun Nisa | 76 | 84 |
| 27 | Syahrul Al Aziz             | 80 | 64 |
| 28 | Triana Risma Nursofa        | 62 | 50 |
| 29 | Tsalsa Fatikha Utami        | 63 | 55 |
| 30 | Yulia Eriyani Safira        | 62 | 54 |
| 31 | Zidna Syukrena              | 76 | 50 |
|    |                             |    |    |

The Result of Pre-Test Experimental Class

Name : Aditya Zulfikar Al Arghoni Day/Date. : Thuesday, 18 No vember 2021 Class : X1 mipo 2

Instruction!

1. Write your full name, day/date and your class

2. Make a narrative text about Malin Kundang or Cinderella in 40 Minutes.

3. Your writing should consist of at least 3 (three) paragraphs, each

paragraph contains 5 to 8 sentences.

4. You can open your dictionary.

### Maiin Kundang

Once Upon a tione, lived a diligent boy named Malin kundang. He lived in the seashore with his mother. There were very poor, but they lived quiet and harmonious.

One day, a big ship closed to the beach near their village, they ask peoples to join work in their ship and went to the cross island. Malin kundang wanted to join with them because he wanted to improve he hanned to his fomily's, life. But his mother didn't permit him, she warried to Malin. Malin stin kept his argument and firrally he sailed with hig ship, several years, haver, Malin kundang succed and he became rich trader. Then, he came to his notive village with hie beautiful wife, but his wire didn't know Malin's real descent. His Happy mother quickly approached Malin and brought a plate of village cake. Malin's favorite. But Malin didn't admit that wohen as his poor mother, and then he kicked the village cokewichbrought by his mother unthi scattered.

64

Name : Aghnia Fadilla Najwa : Thursday, 18 November 2021 Day/Date. : XI MIPA 2 Class

Instruction!

1. Write your full name, day/date and your class

- 2. Make a narrative text about Malin Kundang or Cinderella in 40 Minutes.
- 3. Your writing should consist of at least 3 (three) paragraphs, each
- paragraph contains 5 to 8 sentences.

4. You can open your dictionary.

Paragraph 1 a Malin Kundang

3) - Orien tation : Once Upon at time, lived a diligent boy named Malin kundang. He lived in the seashore with his mother. They were very poor, but they lived quiet and harmonious. Paragraph 2 & Complication : One day, a big ship closed to the beach near

the village. They asked peoples to join work in their ship and went to the cross island. Malin kundang wanted to join with them because he wanted to improve his family's life. But his mother didn't permit him. She worried to malin. Malin still kept his argument. and finally he sailed with the bigship. Several years later, Malin kundung succed and he became rich trader. Then, he came to his native village with his beautiful wife, but his wife didn't know Mallin's real descent. His happy mother quickly approached Malin and brought a plate of Village cake, Maupis Favorite, But Malin didnt admit that woman as his poor mother, and ten he kicked the village cakewhich brought by his mother until scattered.

Lanjutan dibaliknya!

Name : Ahmad Faba Dan Adnan Day/Date. : Thursday, November 18,2021

Class : XI MIPA 2

Instruction!

1. Write your full name, day/date and your class

2. Make a narrative text about Malin Kundang or Cinderella in 40 Minutes.

3. Your writing should consist of at least 3 (three) paragraphs, each paragraph contains 5 to 8 sentences.

4. You can open your dictionary.

### Malin Kundang

Once Upon altime, lives a diligent boy nomed makin kundery. He lives in the senshore with his nother. They were very poor, but they lives and hermanious. One day, a big Ship closed to the brack near their village. They asked propers to Join work in their in Ship and whit to the cross reland. Malin kundang worked to Join with them because he worked to improve his pahily's life, but his mobiler didn't ferrit him She Worried to malin malin Still left his arguments... and finally he Saults with the bigship. Several years laber, malin tunking succed and he became rich tradyr, then, he come to this native Village with this heavy of the bigship approaches malin and brought a Plat of village Cull, malin's favorite But malin didn't admit that the brought by his mether while south he yiers the village Gyewhich brought by his mether whil Scatter id.

Scuttered. His mother very broken hearts because malin tombong rebellious boker, Who had groutsh him. Then, Lismother Cursed malin be came shone.

: Alcoar Quifiker : Thoradoy 18 hovember 2021 Name Day/Date. Class : #+-++ x1 mipa 2

Instruction!

1. Write your full name, day/date and your class

2. Make a narrative text about Malin Kundang or Cinderella in 40

Minutes.

3. Your writing should consist of at least 3 (three) paragraphs, each

paragraph contains 5 to 8 sentences.

4. You can open your dictionary.

Orion tation .....

On ce upon outime, lived a diagont boy named main kundang He lived in the seashore with his mether ......

they were very Poor, but they lived quiet and harmonious.

## .....

Com Plication One day, a abig Ship closerd to the beach noar their willage, they asked peoples to bin work in their ship and Kuhdung wanted to Join Island Maiin went to the Cross because he wanted to Join with thom with them because he wanted to Improve his Family's life But his mother didn't Permit him. She worried to malin still keps his argument and timality he saided with Several years later Manin kundang succed the bighip - then be came to his hative and he became rich treder with his backer with but his with didn't villagat Know mails real Jas cant his happy mother goictchi approached main add brought a plade of Allago cake main's Favorido bus makin didn't almost that warran as his poor mother and then he kicked the willage as his poor mother add

Name : Febilita Atta Muthara Auf 4 Day/Date. : Thurrdas, 18 November 2021 Class : XI Mipa 2 Instruction!

1. Write your full name, day/date and your class

2. Make a narrative text about Malin Kundang or Cinderella in 40 Minutes.

3. Your writing should consist of at least 3 (three) paragraphs, each paragraph contains 5 to 8 sentences.

4. You can open your dictionary.

### Malin Kundang

.....

Once upon a time lived a diligent boy named Halin Fundang. He live in the seastface with his mother. They was very poor, but they lived quiet and harmon cow.

72

One day the a big ship claved to the beach near their village They asked peoples to join work in their ship and went to the cross Island. Malin kundang wanted to foin with them because he wanted to Improve his family is lass but his mother clied not pamil him she wanted to Malin Malin still keep his digument and family he stilled with the Gigship. Several years later. Malin kundany sussed and he became lish trader. Then, he come to ba notive Village with his beauteril out of the wife did in 1 lenow Malin scal descent the hoppy mother generity appro. a Obed Main and hought a plate of willage cake, Malin is tavaite, But Malin did rel admit that woman of his poor Mother, and then he leveled the village cake which Grought by this methor units scottered.

### The Result of Post-Test Experimental Class

### **Post-Test for Students**

Name : Stella tasmin.M.

Day/Date. : 18 - 11 - 2021

Class : XI 7

Instruction!

1. Write your full name, day/date and your class

2. Watch video English fairy tales video with the title Fisherman and his wife until it's finished.

3. Complete the table bellow best on English Fairy tales video that you have to watch.

| 1. | Title                                     | Fisherman and his wife                       |
|----|-------------------------------------------|----------------------------------------------|
| 2. | The main character                        | Fisherman, his greedy wife, flounder         |
| 3. | Where the story probably take place?      | hut, at home                                 |
| 4. | What is the complication of the story?    | the fisherman and his wife went<br>overboard |
| 5. | How the main character solve the problem? | ask something to fish                        |
| 6. | Moralvalue from the story                 | Don't ask for anything more                  |

4. Make a narrative text about the story that you already watch in 40 minutes. Your writing should consist of at least 3 (three) paragraphs. 5. You can open your dictionary.

## Frsherman and hrs wife

Once there was fisherman. He had an ugly wife. One day, the fisherman Caught a gold fish. But the gold fish could talk "Please let me! I'll reward You." Oh my God " cried the fisherman. "Don't worry I have no wish to eat a talking fish." So he put it into the water. "The fisherman went home and told his wife about it. She became very angry." How foolish you are!" She said " Look at the old hut. Go back to the sea and tell the fish to give me cottage." So the Fisherman went down to the beach. "what the matter ? acted asked the fish. "My wife wants a cottage," said the fisherman. "Don't worry she will have it." So the fisherman 's wife had her cottage.

Post-Test for Students

and the for the second second second Name : Aghnia Fadilla Najwa

Day/Date. : Thursclay, 18 November 2021 Class ..... XI MIPA 2

Instruction!

1. Write your full name, day/date and your class

2. Watch video English fairy tales video with the title Fisherman and his wife until it's finished.

3. Complete the table bellow best on English Fairy tales video that you have

to watch. When the second states and the second second sec

| 1. | Title                                     | Fisherman and his wife         |
|----|-------------------------------------------|--------------------------------|
| 2. | The main character                        | Fisherman and his wife         |
| 3. | Where the story probably take place?      | house and around the river     |
| 4. | What is the complication of the story?    | the wife wants to ask for more |
| 5. | How the main character solve the problem? | ask the fish                   |
| 6. | Moralvalue from the story                 | don't ask for too much         |

4. Make a narrative text about the story that you already watch in 40 minutes. Your writing should consist of at least 3 (three) paragraphs. 5.You can open your dictionary.

Paragraph 1 In the morning a husband goes to a river. He fished to meet his food needs, but the wife is angry because she didn't get

Paragraph 2 Paragraph 2 Paragraph 3 Paragraph 3 Paragraph 3 Paragraph 3 Paragraph 3 Paragraph 3 Paragraph 3 Then the husband asked the fish for something, so that he could Obey his wife's wishes then the firsh fulfills his request and the wife is not angry anymore

Atau, dibaliknya/

Name : iska ikhtifu Dzaty Day/Date. : 18 NOVember 2021 Class : X1-2

Instruction!

1. Write your full name, day/date and your class

2. Watch video English fairy tales video with the title Fisherman and his wife until it's finished.

3. Complete the table bellow best on English Fairy tales video that you have

to watch.

| 1. | Title                                     | Fisherman and his wife                     |  |  |
|----|-------------------------------------------|--------------------------------------------|--|--|
| 2. | The main character                        | fisherman, wife and fren, flounde          |  |  |
| 3. | Where the story probably take place?      | hut, there at home                         |  |  |
| 4. | What is the complication of the story?    | the ficherman and his wife went over board |  |  |
| 5. | How the main character solve the problem? | ask something to fish                      |  |  |
| 6  | Moralvalue from the story                 | bon't ack for anything more                |  |  |

4. Make a narrative text about the story that you already watch in 40 minutes. Your writing should consist of at least 3 (three) paragraphs. 5.You can open your dictionary.

## Fisherman and his wife

4. Once, there was freherman. He had an ugiy wife one day, the freherman caught a gold fich. But the gold freh could talk. "Please let mell' is reward you." "Oh my sod". cried the fisherman "Don't worry, I have no wich to eat a talking fich. "SO he put it into the water. The ficherman went home and told his wife about it. che became very angry: How foolich you are 1' Che said. "Look at the old hut.go back to the See and tell the firth to give men costage". So the ficherman went down to the beack. "what the matter?

:Febilito Afra Muttara Sufy Name

: Thursday, 18 provember 2021 Day/Date.

Class : XI MIPA 2 Instruction!

1. Write your full name, day/date and your class

2. Watch video English fairy tales video with the title Fisherman and his wife

until it's finished.

3. Complete the table bellow best on English Fairy tales video that you have

| to | wa  | tch   |
|----|-----|-------|
|    | w a | с. п. |

| 1. | Title                                     | Fisherman and his wife      |
|----|-------------------------------------------|-----------------------------|
| 2. | The main character                        | 1                           |
| 3. | Where the story probably take place?      | Ş                           |
| 4. | What is the complication of the story?    | ļ                           |
| 5. | How the main character solve the problem? | ask to tish                 |
| 6. | Moralvalue from the story                 | Dan't act For anything more |

4. Make a narrative text about the story that you already watch in 40 minutes. Your writing should consist of at least 3 (three) paragraphs. 5. You can open your dictionary.

### Fisheman and his wife

there is poor Fuherman who liver with with in a have by the sea one day the fisherman calbber a fish which claims to be a one that Can grans wither and begs to be set free. The Fisherman lending realeases When his wife hears the story, she says he ought to have had the full grow grant hom a with she in aster that he go back and ask the Flounder f grant her which for a nite house

13

The Fishorman relust tently returns to the shore but in an any when he finds that the sea were to become turbed - as it was so clear before the maker up a chyme to summan the flounder and it orants the wife is wish - The Fisherman uplaced with hu now thealth, but the wipe is not find demands more, and demands that her husband go back and with that he so made , king Reluctority, he do and gots his wish but ragain and again, his wife send him back to ask for more and more more

### The Result of Pre-Test Control Class

### **Pre-Test for Students**

Name : Bagus. Abdu prohman Day/Date. : kamis 18 November Class : X1.3

Instruction!

1. Write your full name, day/date and your class

2. Make a narrative text about Malin Kundang or Cinderella in 40 Minutes.

3. Your writing should consist of at least 3 (three) paragraphs, each paragraph contains 5 to 8 sentences.

4. You can open your dictionary.

## Main kundung

one upon a time lived a very poor family In west sumatra and this was a family of malin kundary. To provide a living for his family, his Fathers ment to sea but never returned home. people takes about his father's death and mak hest mother so anxious on each day. Fulthermore he was still very young and hed not been able to help his nother. Instanty, the sky became overcast, lightning, and rain was falling. this ship hit rocks and was crashing, marrn bodres swayed to the magic happened, His slowly furned to stone and it was known as mulin kundung stone

.....

Name : Citra Maia Shabrina Day/Date. : Thursday, 18 - 11 - 2021 Class : Science 11 - 3

Instruction!

1. Write your full name, day/date and your class

2. Make a narrative text about Malin Kundang or Cinderella in 40 Minutes.

3. Your writing should consist of at least 3 (three) paragraphs, each paragraph contains 5 to 8 sentences.

4. You can open your dictionary.

### Cinderella

Long-long time ago, there was a giri named Cinderella. She lived with step mother and step sister. They were tude, bad tempered and yell at Cinderella to hard work such as washing, cleaning cooing and wipping.

Ore day, the prince held dance party in the Palace. Cinderena got Invite to come at dance party. But, her step mother and Step sister forbided Cinderena to cam, at dance Party. Cinderena fen sad, Suddenly came come one helped Cinderena to Out from this place. Then, Cinderena Changed became a beautiful with new gown and new shoe. Cinderena went to dance party with a car. Until there, Cinderena dancing with the pipe prince.

Name : LAILA ALFI SYAHRILLAH Day/Date. : 10 NOVEMBER 2021

Class : XI MIPA 3

Instruction!

1. Write your full name, day/date and your class

2. Make a narrative text about Malin Kundang or Cinderella in 40 Minutes.

3. Your writing should consist of at least 3 (three) paragraphs, each

paragraph contains 5 to 8 sentences.

4. You can open your dictionary.

## cin de reil o

iong-long time ago, there was a girl named cinderella. She lived with step mother and step sister they were rude, bad tempered and yell at tinderello to hard work such as washing, cleaning cooing dan wipping.

one day, the prince held dance party in the parace. crinderelia got invite to rome at dance party but, his step mother and step sitter forbided conderelia to rome at dance party, conderelia fell rad, suddenly came romeone helped conderella to out from this place. then, conderelia changed became a beautiful with new gawn and new shoe. conderella went to dance party with a car. until there, conderella dancoring with the price.

Name : TSALSA FATIKHA UTAMI Day/Date. : En Thursday, 10 November 2021 Class : # 11 MIPA 3 Instruction!

1. Write your full name, day/date and your class

2. Make a narrative text about Malin Kundang or Cinderella in 40 Minutes.

3. Your writing should consist of at least 3 (three) paragraphs, each paragraph contains 5 to 8 sentences.

4. You can open your dictionary.

### CINDERELLA

Once upon a time lived happy family that has three member in their house there are rather, mother, and daughter with name anderella. Their happy family cracked when her mother sick and rinaly past away. Her Father married again with the widow that had two daughter. In the beggining cinderello's step brother and sister loving and caring with cinderelia very much. But after her Father bast away, they change their behavier and they are cruel and regard as cinderella to doing many activities such as swept the Floor, washing, cooking and other activities. And they always said the rough sentence to cinderella almost every day. Someday, there was a news prom palace that said prince Find For his princess who is they lucky to win his heart. So, the news is prince will be organize dance party to every woman in his environment near his palace. cinderella step mother and step sister very exited with the news, they will attended the party.

Name

: Yulia eriyani safira

 Day/Date.
 : Kamis, 18 new 2020

 Class
 : λ1.3.

Instruction!

1. Write your full name, day/date and your class

2. Make a narrative text about Malin Kundang or Cinderella in 40 Minutes.

3. Your writing should consist of at least 3 (three) paragraphs, each

paragraph contains 5 to 8 sentences.

4. You can open your dictionary.

### Cindereila

long-long time ago, there was a girl me named anderella. The lued with step mether and step sister. They were nide, bad temperad and yeal at andereda to hard work such as washing, cleaning coorns and wipping.

1

onoday, the prince hold dance pury in the place. and orenal of inite to come at dance party but, his step mather and step sister particled and orenal to come at dance party. and orenal four sold, suddonly came someone helped and orderena to au from this pluce.

Then, underena changed became a betterful with new gown and new shee, underena went to dance puty with a car, and there, cinderena dancing with the prince.

Name : Elina Alpi Anti

: X1.3

Day/Date. : Thursday 18-11-2021

Class Instruction!

1. Write your full name, day/date and your class.

2. Read the text entitled The Enchanted Fish until it's finished.

3. Complete the table bellow best on The Enchanted Fish that you have to read.

| No. | Title                                     | The Enchanted Fish                                                                   |
|-----|-------------------------------------------|--------------------------------------------------------------------------------------|
| 1.  | The main character                        | Fisherman, wife fisherman and fish.                                                  |
| 2.  | Where the story probably take place?      | sea, seaside, and small hut                                                          |
| 3.  | What is the complication of the story?    | Fisherman wife aways asks for too much                                               |
| 4.  | How the main character solve the problem? | ask the tish for help again so that his<br>life is returned to being simple as befor |
| 5.  | Moral value from the story                | don't be a Bready Person                                                             |

4. Make a narrative text about the story that you already read in 40 minutes. Your writing should consist of at least 3 (three) paragraphs.

5. You can open your dictionary.

### 66

### Enchanted Fish.

There once a was a fisherman who lives with his wife in a small hut close by the seaside. The fisherman used to go fishing every day. One day, as he sat in his boat with his rod, sudenly he caught a huge fish. Buth the fish could talk and asked to release. The fisherman threw H back because he didn't want to hurt a talking fish. When he wont home, he told her everything that had happened. But

his wife asked him to meet the fish and wanted a nice cozy cottage. He wasn't eure, but he still went to the seashore and asked his Plea.

The tish imme diately came swimming to him and asked what his Wife wanted, the fish asked him to go home and said she was already in the cottage.

Then one day, his wife said that there was not enough room in this theme cottage, went back to the first and told him to make his wife an emperor. with a heavy hears, he want to the Middle OF the sea and asked his plea. And the first asked he went home and soid she was an emperor aireasy. And there were happy for a while.

Name : Citra Naia Shabrin a

Day/Date. : Thursday, 10 - 11 - 2021

Class : X1.3

Instruction!

1. Write your full name, day/date and your class.

2. Read the text entitled The Enchanted Fish until it's finished.

3. Complete the table bellow best on The Enchanted Fish that you have to read.

| No. | Title                                     | The Enchanted Fish                                                                   |
|-----|-------------------------------------------|--------------------------------------------------------------------------------------|
| 1.  | The main character                        | fisherman, fisherman's wife, and the fish                                            |
| 2.  | Where the story probably take place?      | Sea, Scaside, and Small hut                                                          |
| 3.  | What is the complication of the story?    | fisherman's wife always asks for too much                                            |
| 4.  | How the main character solve the problem? | ask the fish for help again so that his life<br>is returned to being simple as befor |
| 5.  | Moral value from the story                | don't be a greedy person                                                             |

4. Make a narrative text about the story that you already read in 40 minutes. Your writing should consist of at least 3 (three) paragraphs.

5. You can open your dictionary.

The enchanted fish

There once a was a fisherman who lives with his wife in a small hul close by the seaside.

The fisherman used to going fishing every day. One day, as he sat in his boat with his beast rod,

sudenny he caught a huge fish. But the fish could talk and asked to release. The ficherman threw it back because he didn't want to hurs a talking fish.

when he went home, he told her everything that had happened. But his wife asted him to meet the fish and wanted a nice cozy cattage. He wasn't sure, but he ath went to seachore and asked his plea.

Name

:KANIA ARFIANI RIZKA Day/Date.

Class

:KAMIS, 18 NOVENIBER 2021

Instruction!

1. Write your full name, day/date and your class.

:XI MIPA 3 (15)

2. Read the text entitled The Enchanted Fish until it's finished.

3. Complete the table bellow best on The Enchanted Fish that you have to read.

| No. | Title                                     | The Enchanted Fish                                     |
|-----|-------------------------------------------|--------------------------------------------------------|
| 1.  | The main character                        | Fish Erman, his wife                                   |
| 2.  | Where the story probably take place?      | small hut close by the seaside.                        |
| 3.  | What is the complication of the story?    | because the fisherman's wife always asks for too much. |
| 4.  | How the main character solve the problem? | Fisherman ask to the enchanted fish                    |
| 5.  | Moral value from the story                | AS humans, we shouldn't ask FOT anything               |

4. Make a narrative text about the story that you already read in 40 minutes. Your writing should consist of at least 3 (three) paragraphs.

too much

5. You can open your dictionary.

"THE ENCHANTED FISH"

There once a was a fisher man who lives with his wife in a small hut close by the seaside. The Fisherman used to go Fishing every day. One day, as he sat in his boat with his rod, suddenly he caught a huge fish. But thefish could talk and asked to release. The Fish hermon threw It back because he didn't want to hurt a talking Fish The Fish immediately came swimming to him and asked what his wife wanted. The fish asked him to go home and Eard she was already in the cottage Then one day, his wife said that there was not enough room in this cottage, went back to the fish and told him to make his wife an emperor with a heavy heart, he went to the middle OF the sea and asked his plea. And the fish asked he was home and said she was an emperor already- And there were happy for a while.

### Name

:FARREL TOKFAIN ZUFARD :Thursday, 18 Norshember 2021

Day/Date. Class

: X1. MIP2.3

Instruction!

1. Write your full name, day/date and your class.

2. Read the text entitled The Enchanted Fish until it's finished.

3. Complete the table bellow best on The Enchanted Fish that you have to read.

| No. | Title                                     | The Enchanted Fish                   |
|-----|-------------------------------------------|--------------------------------------|
| 1.  | The main character                        | FIS ESMOD, WSWHE                     |
| 2.  | Where the story probably take place?      | sman nut close by the scande         |
| 3.  | What is the complication of the story?    | because that Fishherman, WIFE DIWAS  |
| 4.  | How the main character solve the problem? | FISHBARDON 85% to the cochonded Figh |
| 5   | Moral value from the story                | 11                                   |

5. Moral value from the story As humans, we should 't 'ask Fast as thing townse 4. Make a narrative text about the story that you already read in 40 minutes. Your

writing should consist of at least 3 (three) paragraphs.

5. You can open your dictionary.

## the ennanced Fish "

Ther and 2 was 2 to see har an who whe how hills with his with In 2 sman hit close by ful scarpe. The Fride mon used to se Fishing Clay day one day as he sat in hit boat with his lade subscript he caught a huge Fish but the Ful caug tauk and asked to subcase

.....

When be helpt parses be told be the hand that had halloold But his witte ashed hin no to hall to the Fish and Warted 2 nice care of the hillsn't

The Fish immediates canal switching to him 20, 2,5,62 What his WIPP Warted fre Fish 7502 what his witte Warted the Fish 25402 him to la panae and 5212 Sac Was al I car In the cottage.

Name

: Muhamad Adi marta : Thursday/18

Day/Date.

Class : XI MIPA 3

Instruction!

1. Write your full name, day/date and your class.

2. Read the text entitled The Enchanted Fish until it's finished.

3. Complete the table bellow best on The Enchanted Fish that you have to read.

|     |                                           | The head Figh                              |
|-----|-------------------------------------------|--------------------------------------------|
| No. | Title                                     | The Enchanted Fish                         |
| 1.  | The main character                        | Fisher man and his wire                    |
| 2.  | Where the story probably take place?      | in a small hut crose by the sea side       |
| 3.  | What is the complication of the story?    | a fisherman who meets a evictionanted fish |
| 4.  | How the main character solve the problem? | asis the enchanted fish for help           |
| 5   | Moral value from the story                | let's not be greedy rottle                 |

4. Make a narrative text about the story that you already read in 40 minutes. You writing should consist of at least 3 (three) paragraphs.

5. You can open your dictionary.

### The Enchanted Fish

There once a was afisherman who lives nis wife in a small hut close by the seaside. The Fisherman used to go Fishing everyday. One day, as ne sat in his boat with his rood, suddenly he ceaught a huge fish. But the fish could take and asked to release. The Fisherman threw it back be cause he didn't want to nurt a taking fis

When ne want nome, he told her every thing that had happ ened. But his wife asked him to meet the Fish and wanted a nice cozy cotto Be. He wasn't sure, but he still went to the scashore and asked his Plea

The fish mmediately came swimming to him and asced what this wife wanted. the fish asked him to so nome and cald one was already in the cottage.

Appendix. 9.

### The Guidelines of Normality Test

Normality Test Steps

Before you can perform the analysis, the first thing that needs to be done is to fill in the data in the Variable View and Data View. Fill it carefully in order to get accurate results. If the data is a lot and has been stored in Excel, for example, you can copy-paste. Then follow these steps:

- 1. Click the Analyze menu, then go to Descriptive Statistics, then Explore.
- 2. In the Explore window, there is a Dependent List column, move the variable you want to test to that column. If the variable is qualitative, move it to the Factor List column.
- Select Both on Display. Check the Descriptive section, then fill in the Confidence Interval for Mean with a certain number as needed. Then click Continue.
- 4. Click Plots, then check the Normality plots with tests. If so, click Continue and then click OK.
- 5. The results of the normality test can be read for further processing.

### Reading Normality Test Results

The SPSS normality test method has been completed until the steps above. After that, it was time to read the results. There are several columns of results that will appear. Look at the Tests of Normality table to find out the results of the normality test.

Look at the individual numbers in the Kolmogorov-Smirnov and Shapiro Wilk columns. For example, if the number is .300, then the meaning is 0.300. This value indicates that the result is more than 0.05 which is the minimum number of data that can be called normal. So, with a significance value of 0.300, the data has a normal distribution.

Appendix. 10.

### The Guidelines of Homogeneity Test

The data that was tested was said to be homogeneous based on its significance value.

• The significance value (p) 0.05 indicates that the data group comes from a population that has the same variance (homogeneous)

• The significance value (p) < 0.05 indicates that each data group comes from a population with different variances (not homogeneous)

SPSS Homogeneity Test Method steps:

- 1. Click Compare Means > One-Way ANOVA.
- 2. Enter the tested variables in the Dependent List column:
- 3. Enter the variable that distinguishes the group into the Factor . column
- 4. The Factor column is filled with criteria variables that distinguish data groups.
- 5. Click Options... then tick Homogeneity of variance test
- 6. Click OK. The analysis results are displayed in the output window.

Appendix. 11.

### The Guidelines of Homogeneity Test

To perform the Independent T Test, the completeness of the data must meet the requirements of the parametric test.

The following are the parametric test requirements:

- 1. Sampling is random (random).
- 2. The data obtained from the sample has a normal distribution (normal distribution). This can be done with a normality test.
- 3. The data obtained are homogeneous data.
- 4. The number of samples (n) for each subject is kept the same.

Determination of Independent T Test Results:

The basis for determining the Independent T Test is based on the significance value (2-tailed) which measures whether there is an average difference in the subjects being tested.

• The significance value (2-tailed) > 0.05 indicates that there is no difference in mean between research subjects.

• The significance value (2-tailed) < 0.05 indicates that there is an average difference between research subjects.

The following are the steps to perform the Independent T Test using SPSS:

- 1. Click Analyze > Compare Means > Independent-Samples T Test...
- 2. After we have done this step, the Independent-Samples T Test window will open.
- 3. Select the tested variable in the Test Variable(s) box
- 4. Move the variable name to the Test Variable(s) box. There can be more than one choice.

- Selecting Grouping Variables, Grouping Variables are variables that provide characteristics that differentiate between groups, such as gender, type of treatment, and others. In this example, we use the group type on the group variable.
- 6. Define 2 types of groups in Define Groups...
- 7. Determine the 2 types of groups to be used. This can be done by entering 2 values in the group variable (group variable). In this example 1 = "Control" and 2 = "Treatment".
- 8. Click OK
- 9. The results of the analysis are displayed in the output window.

## Appendix. 12.

## The Pictures of Documentation

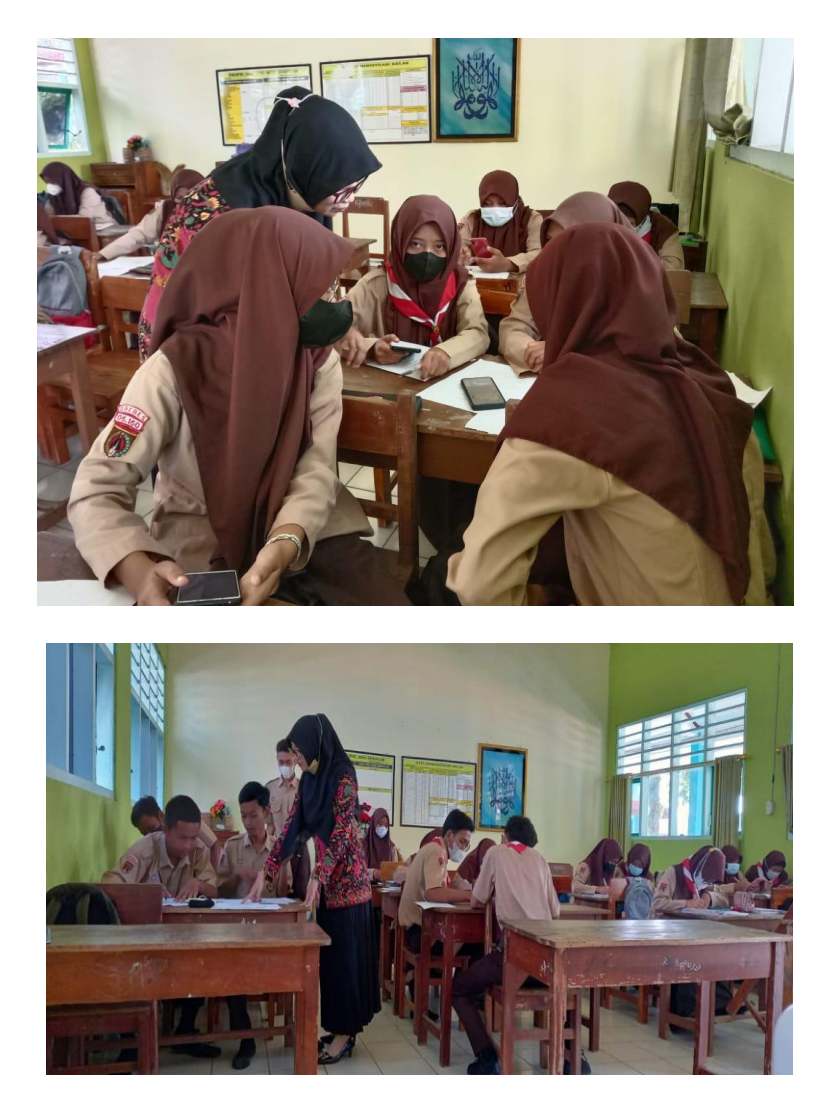

The Picture of Enjoying learning with English Fairy Tales Video

(Experimental Class)

![](_page_43_Picture_0.jpeg)

![](_page_43_Picture_1.jpeg)

The Picture of Enjoying learning with text book

(Control Class)

## Appendix 13

### **Curriculum Vitae of the Writer**

![](_page_44_Picture_2.jpeg)

### **Personal Identity**

| Name           | : Rahayuningtias Oktaviani                         |
|----------------|----------------------------------------------------|
| Place of Birth | : Banyumas                                         |
| Date of Birth  | : October, 11 <sup>th</sup> 1996                   |
| Sex            | : Female                                           |
| Religion       | : Islam                                            |
| Addres         | : Krajan RT04/RW02, Pekuncen Sub distric, Banyumas |
|                | Regncy 53164, Central Java, Indonesia              |
| Phone Number   | : 0856 0000 6251                                   |
| E-mail Adress  | : vianyrahayu@gmail.com                            |

## **Education Background**

- 1. TK Aesyiyah Bustanul Atfal Krajan 2003
- 2. SDN 01 Krajan Graduated in 2009
- 3. SMPN 2 Pekuncen Graduated in 2012

4. SMAN 1 Paguyangan Graduated in 2015

## **Organization Experience:**

- 1. Member of English Learner Comunity (ELC) Peradaban University (2017)
- 2. Member of HIMA PBI Peradaban University (2018)

Bumiayu, September 14<sup>th</sup> 2022

The Writer,

### **RAHAYUNINGTIAS OKTAVIANI**

40117001